# 什么是 VRRP?

### 目录

<u>简介</u> <u>先决条件</u> <u>要求</u> <u>使用的组件</u> <u>规则</u> VPN 3000 集中器如何实现 VRRP?</u> 配置 VRRP 同步配置 相关信息

### 简介

Virtual 路由器 Redundancy Protocol (VRRP) 消除了静态默认路由环境中内在的单一故障点。 VRRP 会指定一个选择协议,它动态地将虚拟路由器(VPN 3000 系列集中器群集)的责任分配到 LAN 上的某一个 VPN 集中器。控制与虚拟路由器关联的IP地址的VRRP VPN集中器称为 Primary,并转发发送到这些IP地址的数据包。当主VPN集中器不可用时,备用VPN集中器将取代主 VPN集中器。

**注意:请**参阅"配置" |系统 | IP路由 "|冗余"(在<u>VPN 3000集中器系列用户指南中)或VPN 3000集中器</u> 管理器</u>该部分的联机帮助中),了解有关VRRP及其配置的完整信息。

### 先决条件

#### 要求

本文档没有任何特定的要求。

#### 使用的组件

本文档中的信息基于 Cisco VPN 3000 系列集中器。

本文档中的信息都是基于特定实验室环境中的设备编写的。本文档中使用的所有设备最初均采用原 始(默认)配置。如果您使用的是真实网络,请确保您已经了解所有命令的潜在影响。

#### 规则

有关文档规则的详细信息,请参阅 <u>Cisco 技术提示规则。</u>

### VPN 3000 集中器如何实现 VRRP?

1. 冗余 VPN 集中器是按组识别的。

#### 2. 为组选择单个主。

- 3. 一个或多个VPN集中器可以是组主备份。
- 4. 主设备将其状态通知给备用设备。
- 5. 如果主设备无法通信其状态,VRRP会按优先顺序尝试每个备份。响应备份承担主备份的角色。注意:VRRP仅为隧道连接启用冗余。所以,如果发生VRRP故障转移,备份只侦听通道协议和流量。不能对VPN集中器执行 ping 操作。参与的 VPN集中器必须具有完全相同的配置。为VRRP配置的虚拟地址必须与主接口地址上配置的虚拟地址匹配。

#### 配置 VRRP

在此配置方面,VRRP 在公共和专用接口上配置。VRRP 仅适用于两个或多个 VPN 集中器并行运行的配置。所有参与的 VPN 集中器具有完全相同的用户、组和 LAN 到 LAN 设置。如果主设备发生故障,备份将开始为以前由主设备处理的流量提供服务。这一转换过程可在 3 到 10 秒内完成。如果在转换时,IPSec 和点对点隧道协议 (PPTP) 客户端连接是断开的,用户只需重新连接,而不用更改连接配置文件的目标地址。在 LAN 到 LAN 连接中,可以实现无缝转换。

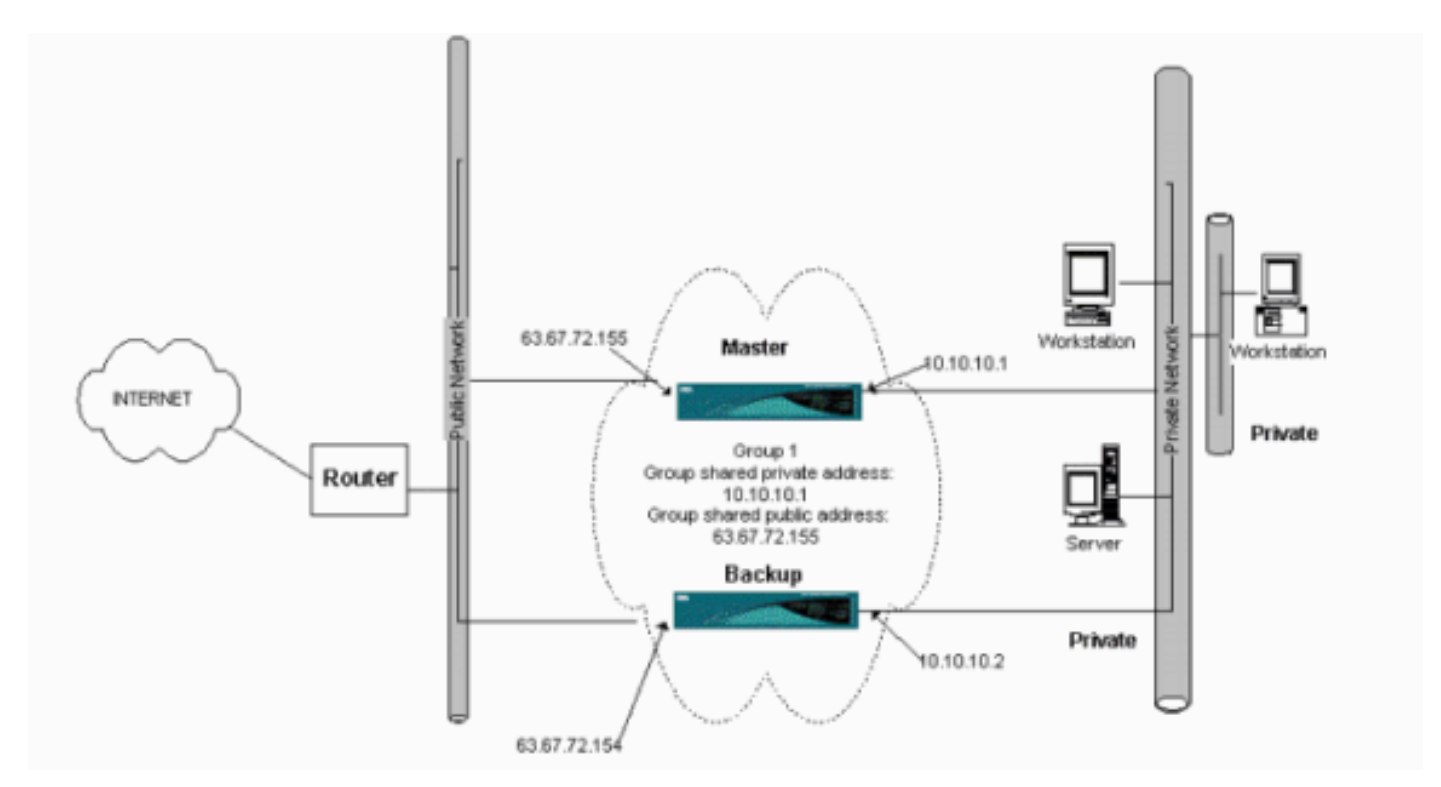

此过程将显示如何实现此配置示例。

在主系统和备份系统上:

- 选择 Configuration > System > IP Routing > Redundancy。仅更改这些参数。将其他所有参数保留默认状态:在"Group Password"字段中输入口令(最多 8 个字符)。在主备份系统和所有备份系统的组共享地址(1个私有)中输入IP地址。对于此示例,地址是 10.10.10.1。在主备份系统和所有备份系统的组共享地址(2公有)中输入IP地址。对于此示例,地址是 63.67.72.155。
- 2. 返回所有单元的 Configuration > System > IP Routing > Redundancy 窗口,并检查 Enable VRRP。注意:如果在两个VPN集中器之前配置了负载均衡,并在它们上配置了VRRP,请确保处理IP地址池配置。如果您继续使用以前的 IP 池,您需要更改他们。由于来自负载均衡方案中的一个 IP 池的流量只被定向到 VPN 集中器中的一个,所以必须更改。

## 同步配置

此过程显示如何通过执行负载均衡或执行VRRP时从主配置同步到辅助配置。

#### 1. 在Primary上,选择Administration > File Management,然后从CONFIG行中单击View。

| A Direction In the |          | F 11- | · Second second |    |     |
|--------------------|----------|-------|-----------------|----|-----|
| Admini             | stration | File  | Manac           | em | ent |

Tuesday, 01 June 2004 15:09:20 Refresh@

This screen lets you manage files on the VPN 3000 Concentrator. Select a file from the list and click the appropriate **Action**, or choose an action from the list below.

- · Swap Config File -- swap the backup and boot configuration files.
- TFTP Transfer -- transfer files via TFTP.
- File Upload -- send a file via HTTP.
- <u>XML Export</u> -- export the configuration to an XML file.

| Filename    | Size (bytes) | Date/Time           | Actions                     |
|-------------|--------------|---------------------|-----------------------------|
| CONFIG BAK  | 35500        | 04/23/2004 13:49:24 | [View Delete Copy]          |
| CONFIG      | 33920        | 05/27/2004 19:22:46 | [View   Delete   Copy ]     |
| SAVELOG.TXT | 8018         | 05/27/2004 19:21:32 | [ <u>View</u>  Delete Copy] |

Total 12336KB, Used 208KB, Free: 12128KB

- 2. 当 Web 浏览器打开并显示配置时,请突出显示并复制该配置(cntrl-a、cntrl-c)。
- 3. 将该配置粘贴到写字板中。
- 4. 选择Edit > Replace,并在Find What字段中输入Primary的公共接口IP地址。在替换为字段中 ,输入您计划在辅助或备份上分配的IP地址。如果您配置了专用 IP 和外部接口,请执行相同 步骤。
- 5. 保存文件并为其选择一个名称。但是,请保证您将它保存为"文本文档"(例如

,synconfig.txt)。您*不能将其另存为 .doc(默认)文档,然后更改扩展名。*这是由于它会保 存格式,而 VPN 集中器只接受文本格式。

6. 转到辅助,然后选择管理>文件管理>文件上传。

| Administration   File Management   File Upload                                                                                                    |                                                             |
|----------------------------------------------------------------------------------------------------|-------------------------------------------------------------|
| This section lets you upload files to your VPN 3000 Concentrator. Type in the name VPN 3000 Concentrator, and the name of the file on your workstation. <b>Please wait</b> | of the destination file on the for the operation to finish. |
| File on the VPN 3000 Concentrator                                                                                                    |                                                             |
| Local File                                                                                                    | Browse                                                      |
| Upload Cancel                                                                                                    |                                                             |

- 7. 在"File on the VPN 3000 Concentrator"字段中输入 **config.bak,并在您的 PC 上浏览到已保存 的文件 (synconfig.txt)。** 然后单击 Upload。VPN 集中器将上传它,并自动将 synconfig.txt 改 为 config.bak。
- 选择 Administration > File Management > Swap Configuration Files,然后单击 OK,使 VPN 集中器以上传的配置文件重新启动。

| Administrati                                  | on   File Mar                                    | agement   Swap Configuration Files                                                                                                    |
|-----------------------------------------------|--------------------------------------------------|----------------------------------------------------------------------------------------------------|
| Every time th<br>backup confi<br>will be sent | e active conf<br>g file with the<br>to the Syste | guration is saved, a backup is made of the config file. By clicking OK, you can swap the<br>boot config file. To reload the boot configuration, you must then <u>reboot the device</u> . <b>You</b><br><b>m Reboot screen after the config files have been swapped.</b> |
| OK                                            | Cancel                                           |                                                                                                    |

### 9. <u>当您被重新引导到"System Reboot"窗口时,请保留默认设置并单击 Apply。</u>

| Administration   System Rebo    | ot                                                                     |               |
|---------------------------------|------------------------------------------------------------------------|---------------|
|                                 |                                                                        | Save Needed 🔒 |
| This section presents reboot op | otions.<br>er may appear to hang as the device is rebooted.            |               |
|                                 |                                                                        |               |
|                                 | • Reboot                                                               |               |
| Action                          | Shutdown without automatic reboot                                      |               |
|                                 | C Cancel a scheduled reboot/shutdown                                   |               |
|                                 | C Save the active configuration at time of reboot                      |               |
| Configuration                   | Reboot without saving the active configuration                         |               |
| · · · · · ·                     | C Reboot ignoring the configuration file                               |               |
|                                 | • Now                                                                  |               |
| When to Reboot/Shutdown         | C Delayed by 10 minutes                                                |               |
|                                 | C At time 15:25 (24 hour clock)                                        |               |
|                                 | $\mathbb C~$ Wait for sessions to terminate (don't allow new sessions) |               |
| Apply Cancel                    |                                                                        |               |

启动后,除您之前更改的地址外,它的配置与主配置相同。**注意:**不要忘记更改负载平衡或冗 余(VRRP)窗口中的参数。选择 Configuration > System > IP Routing > Redundancy。

| Configuration   System   IP Routing   Redundancy                                                                                                    |                                                                  |  |  |  |
|----------------------------------------------------------------------------------------------------|------------------------------------------------------------------|--|--|--|
| Configure the Virtual Router Redundancy Protocol (VRRP) for your system. All interfaces that you want to configure VRRP<br>on should already be configured. If you later configure an additional interface, you need to revisit this screen. |                                                                  |  |  |  |
| Enable VRRP                                                                                                    | Check to enable VRRP.                                            |  |  |  |
| Group ID 1                                                                                                    | Enter the Group ID for this set of redundant routers.            |  |  |  |
| Group Password                                                                                                    | Enter the shared group password, or leave blank for no password. |  |  |  |
| Role Master                                                                                                    | Select the Role for this system within the group.                |  |  |  |
| Advertisement Interval 1                                                                                                    | Enter the Advertisement interval (seconds).                      |  |  |  |
| Group Shared Addre                                                                                                    | esses                                                            |  |  |  |
| 1 (Private) 192.168.12.10                                                                                                    |                                                                  |  |  |  |
| 2 (Public) 172.18.124.130                                                                                                    |                                                                  |  |  |  |
| 3 (External)                                                                                                    |                                                                  |  |  |  |
| Apply Cancel                                                                                                    |                                                                  |  |  |  |

**注:或**者,选择**Configuration >** System > **Load Balancing**。

| Configuration   System   Load Balancing                                                                                     |                                                                                                    |
|----------------------------------------------------------------------------------------------------|----------------------------------------------------------------------------------------------------|
| Configure Load Balancing. All devices in t<br>private filters need to have the VCA I<br>the VPN Virtual Cluster UDP Port is | the cluster must share an identical Cluster Configuration. Note: the public and<br><i>n</i> and <i>VCA Out</i> filter rules added. These filter rules may need to be modified if<br>modified. |
| Cluster Configuration                                                                                                    |                                                                                                    |
| VPN Virtual Cluster                                                                                                    | Enter the cluster's virtual IP address.                                                                                                    |
| VPN Virtual Cluster<br>UDP Port                                                                                             | Enter the cluster's UDP port.                                                                                                    |
| Encryption 🔽                                                                                                    | Check to enable IPSec encryption between cluster devices.                                                                                                    |
| IPSec Shared Secret                                                                                                    | Enter the IPSec Shared secret in the cluster.                                                                                                    |
| Verify Shared Secret                                                                                                    | Re-enter the IPSec Shared secret in the cluster.                                                                                                    |
| Device Configuration                                                                                                    |                                                                                                    |
| Load Balancing<br>Enable                                                                                                    | Check to enable load balancing for this device.                                                                                                    |
| Priority 5                                                                                                    | Enter the priority of this device. The range is from 1 to 10.                                                                                                    |
| NAT Assigned IP<br>Address                                                                                                  | Enter the IP address that this device's IP address is translated to by NAT. Enter<br>0.0.0.0 if NAT is not being used, or the device is not behind a firewall using NAT.                      |
| Apply Cancel                                                                                                    |                                                                                                    |

# 相关信息

- <u>Cisco VPN 3000 系列集中器支持页</u>
- IPsec 协商/IKE 协议
- 技术支持和文档 Cisco Systems